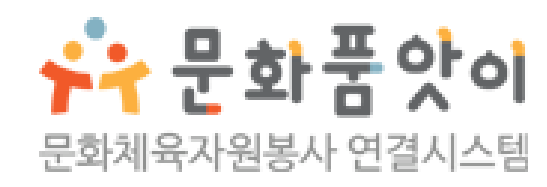

# 모바일 → PC 버전 전환 [사용자 이용 가이드]

목차 Index

| 1. | 크롬으로 PC버전 이용하기 · · · · · · · · · ·    | 3  |
|----|---------------------------------------|----|
| 2. | 삼성 인터넷으로 PC버전 이용하기 · · · · ·          | 5  |
| 3. | Apple 사파리로 PC버전 이용하기 · · · · ·        | 7  |
| 4. | 파이어폭스로 PC버전 이용하기 · · · · · · ·        | 9  |
| 5. | 엣지로 PC버전 이용하기 · · · · · · · · · · · · | 11 |

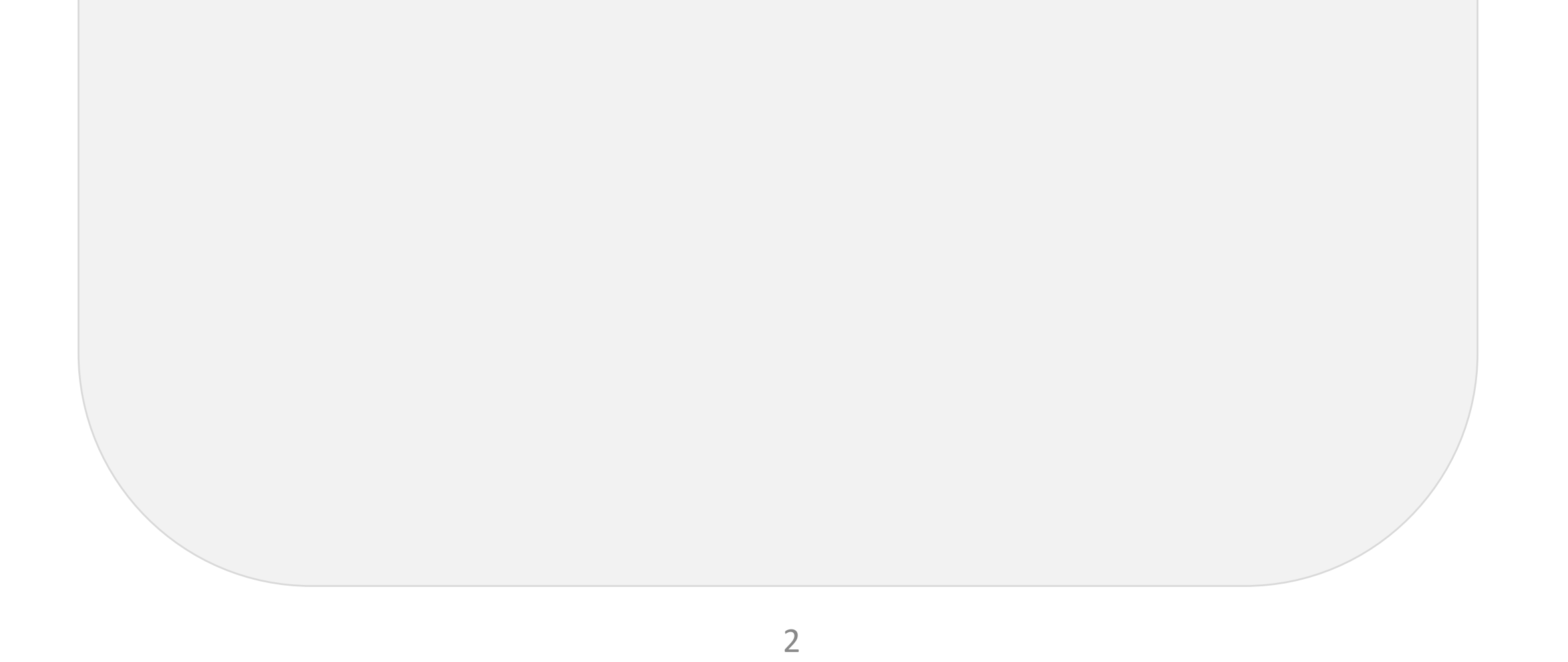

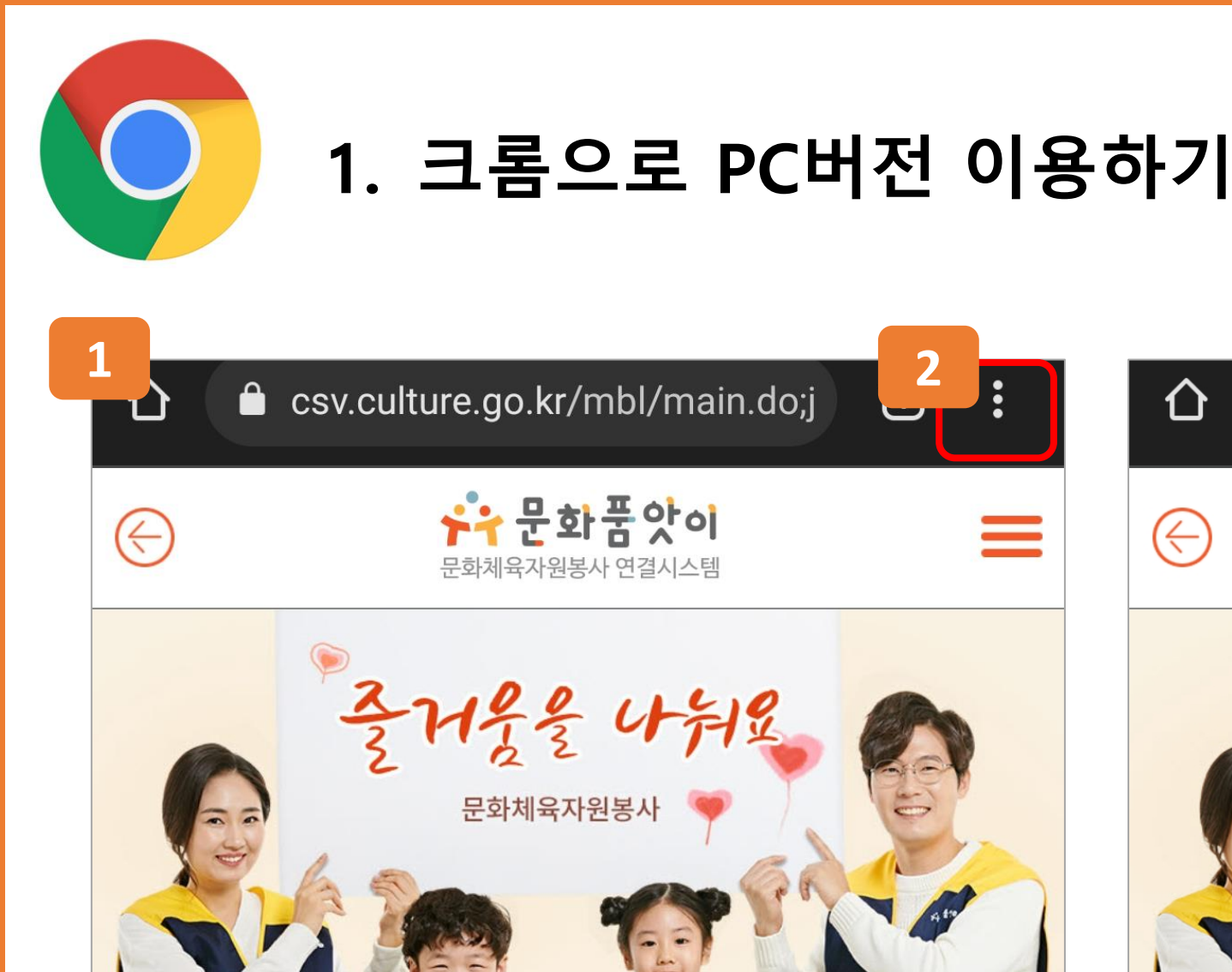

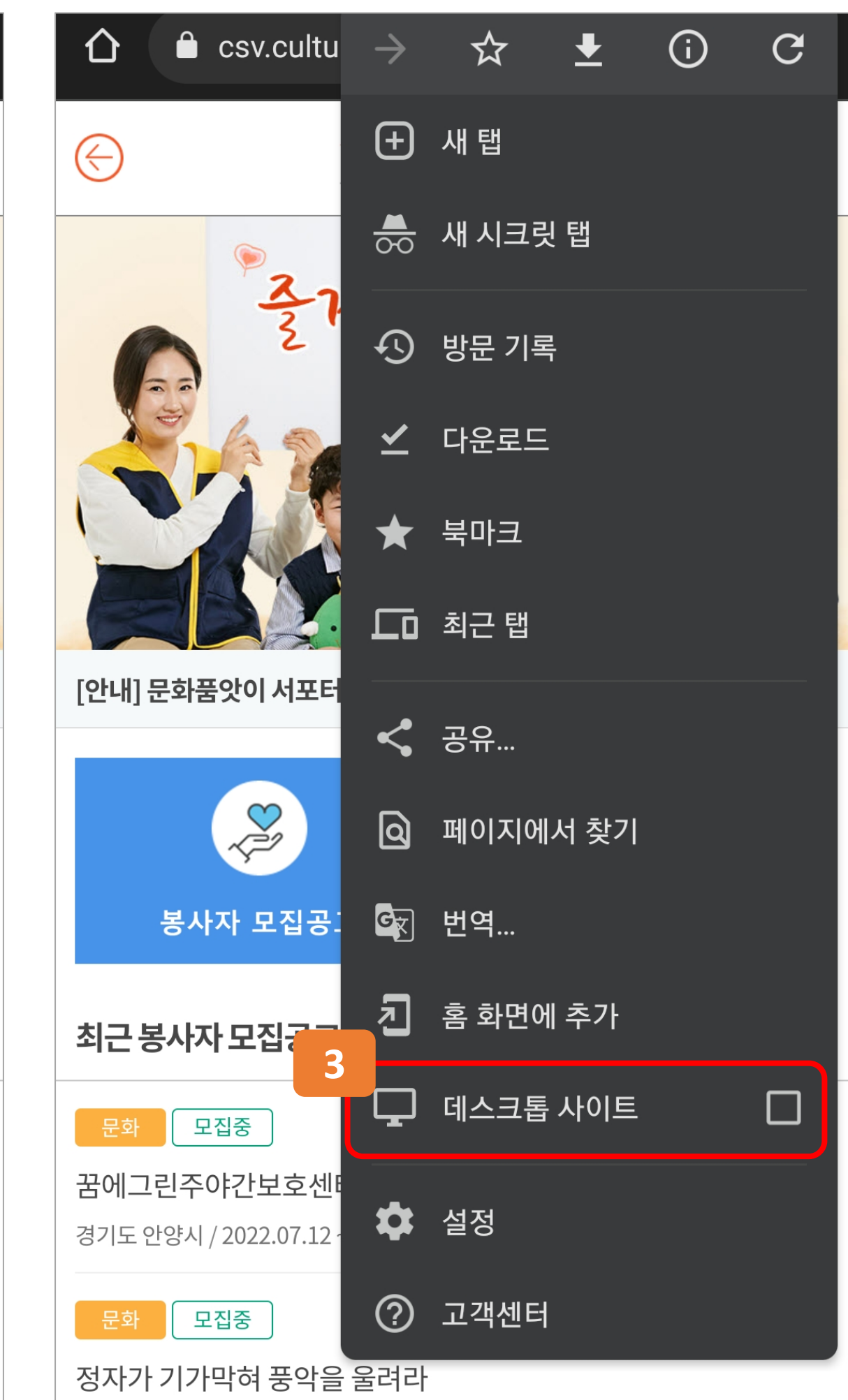

#### 3. 데스크톱 사이트를 터치합니다.

#### 2. 우측 상단의 : 아이콘을 터치합니다.

#### 1. 크롬 모바일 앱을 통해 '문화품앗이' 사이트에 접속합니다.

봉사활동 신청하기 ▶

22.07.04

≻

전라남도 영암군 / 2022.07.12 ~ 2022.07.22

정자가 기가막혀 풍악을 울려라

경기도 안양시 / 2022.07.12 ~ 2022.12.31

봉사자 모집공고♪

최근 봉사자 모집공고

모집중

모집중

[안내] 문화품앗이 서포터즈 및 기자단 추가 모집 안내

꿈에그린주야간보호센터 문화공연 봉사(노래, 댄스…

전라남도 영암군 / 2022.07.12 ~ 2022.07.22

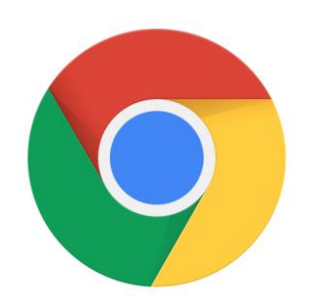

# 1. 크롬으로 PC버전 이용하기

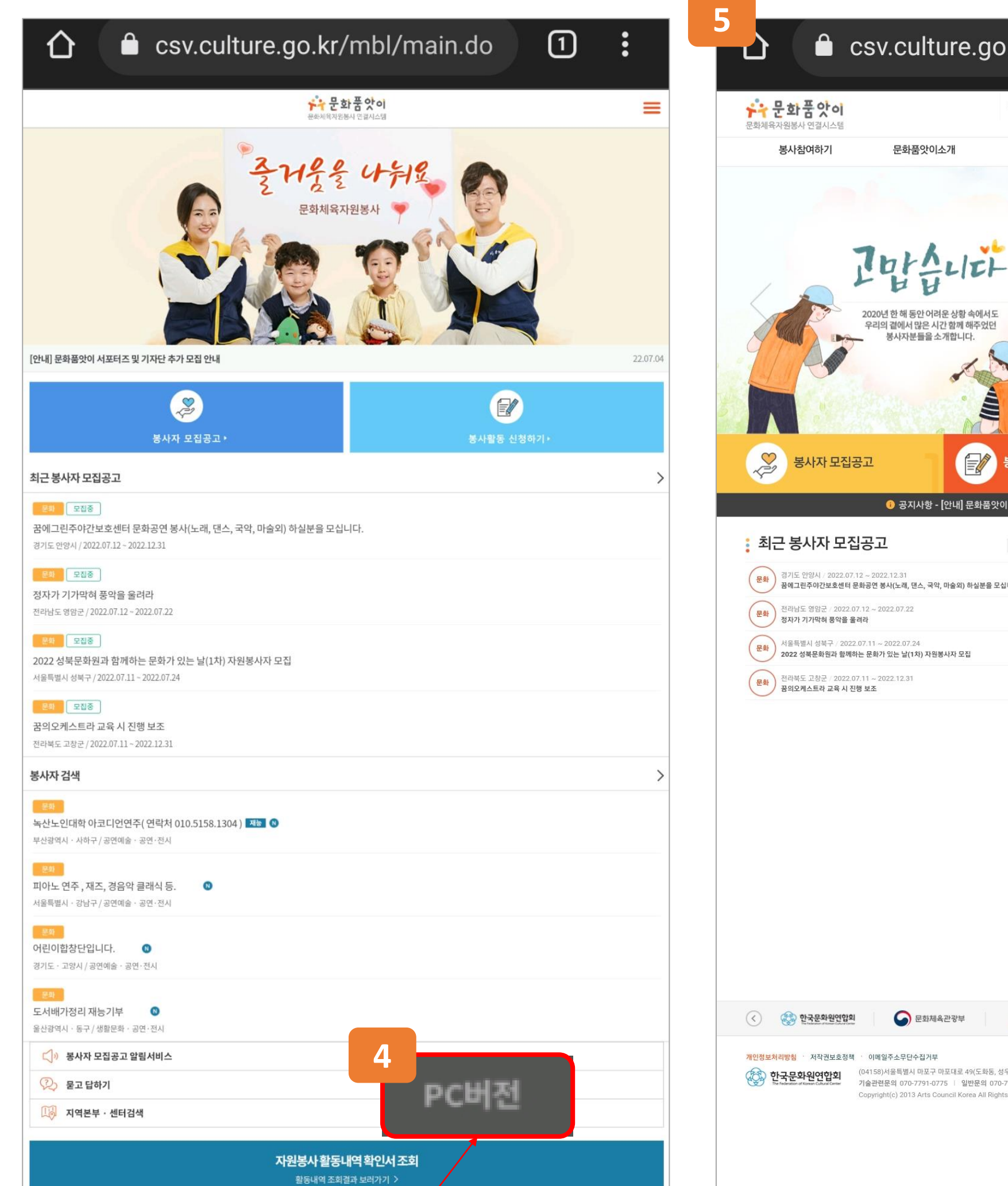

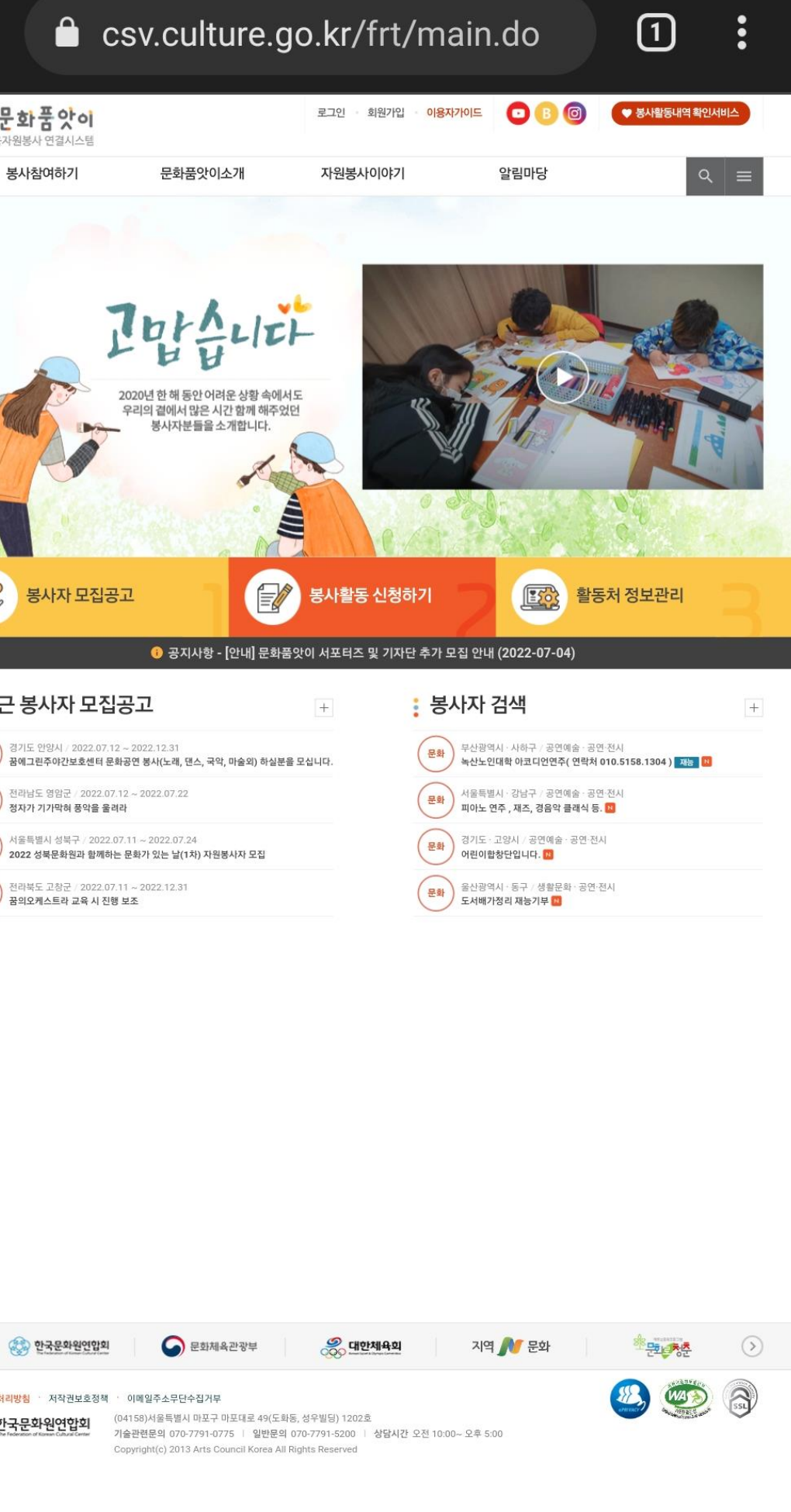

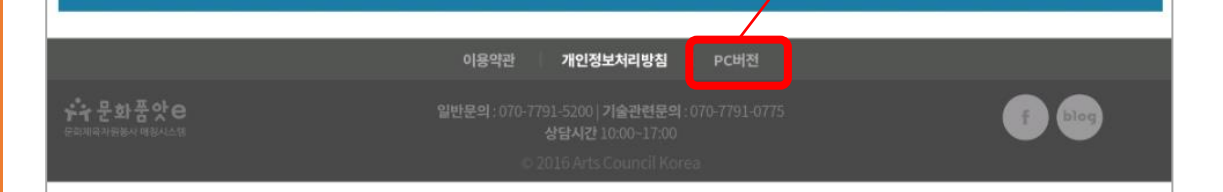

#### 4. 문화품앗이 페이지 하단의 'PC버전'을 터치합니다.

5. 이후 PC버전으로 이용이 가능합니다.

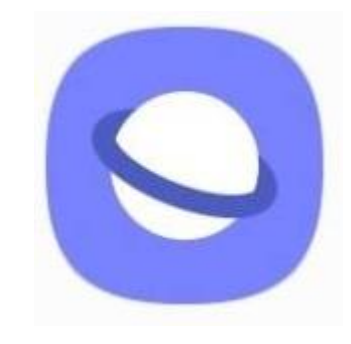

# 2. 삼성 인터넷으로 PC버전 이용하기

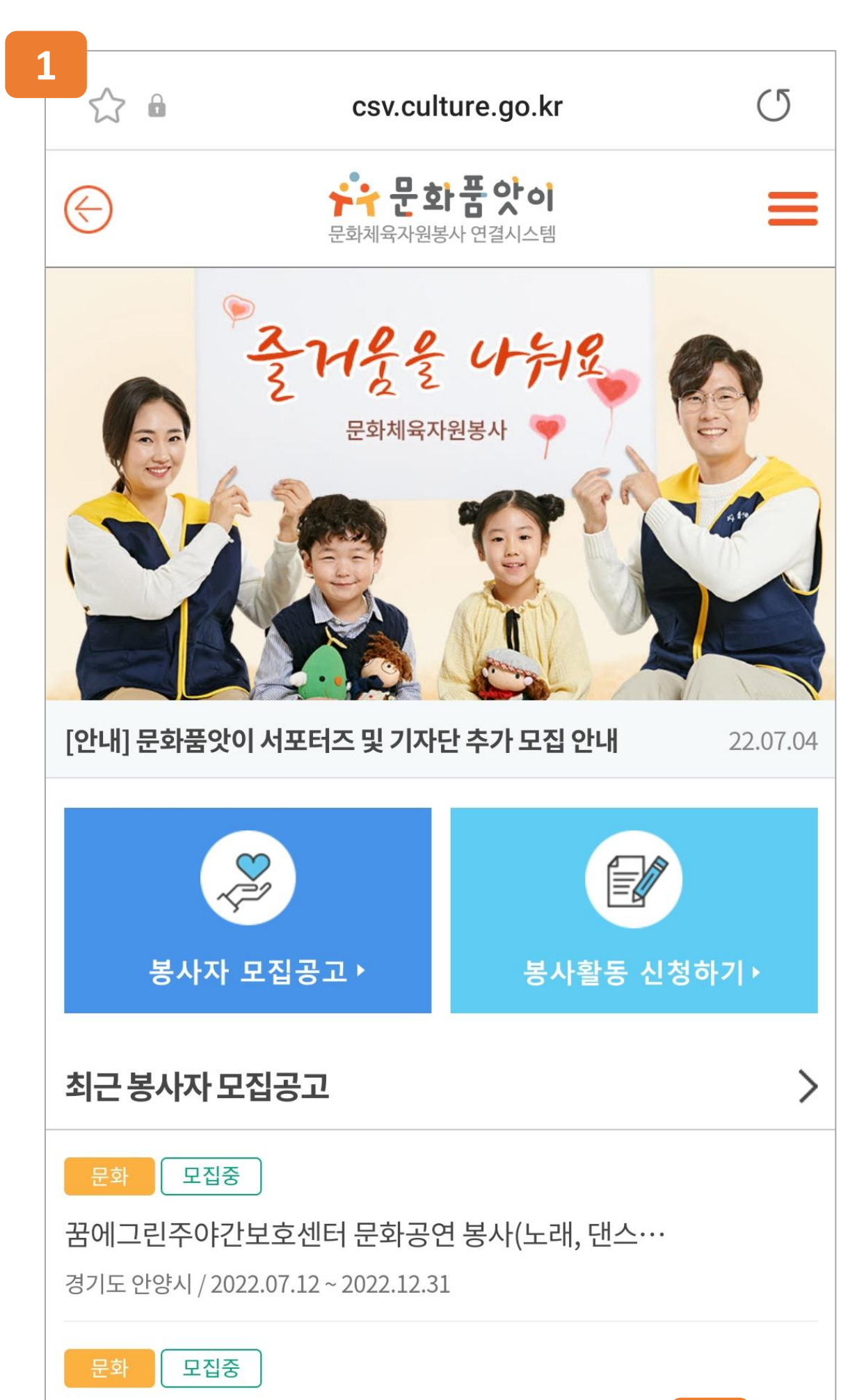

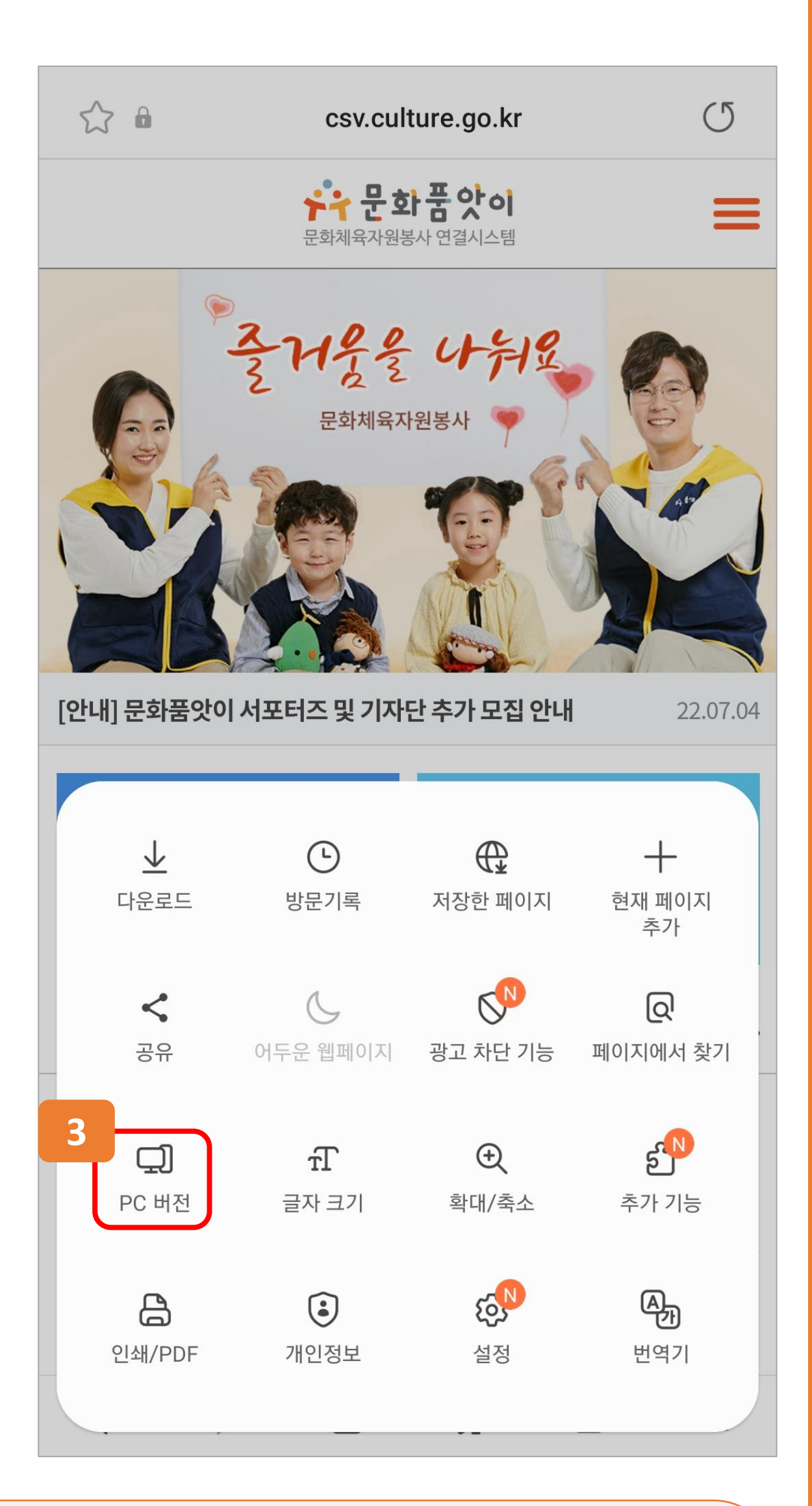

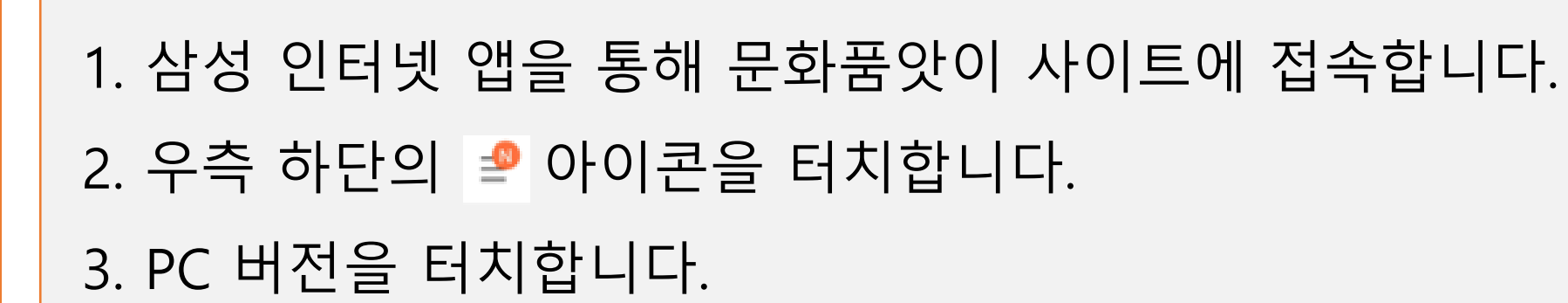

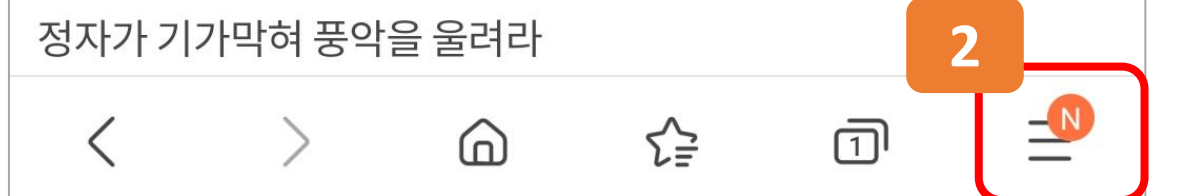

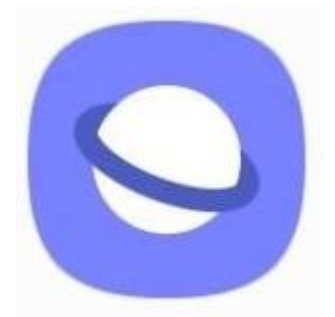

# 2. 삼성 인터넷으로 PC버전 이용하기

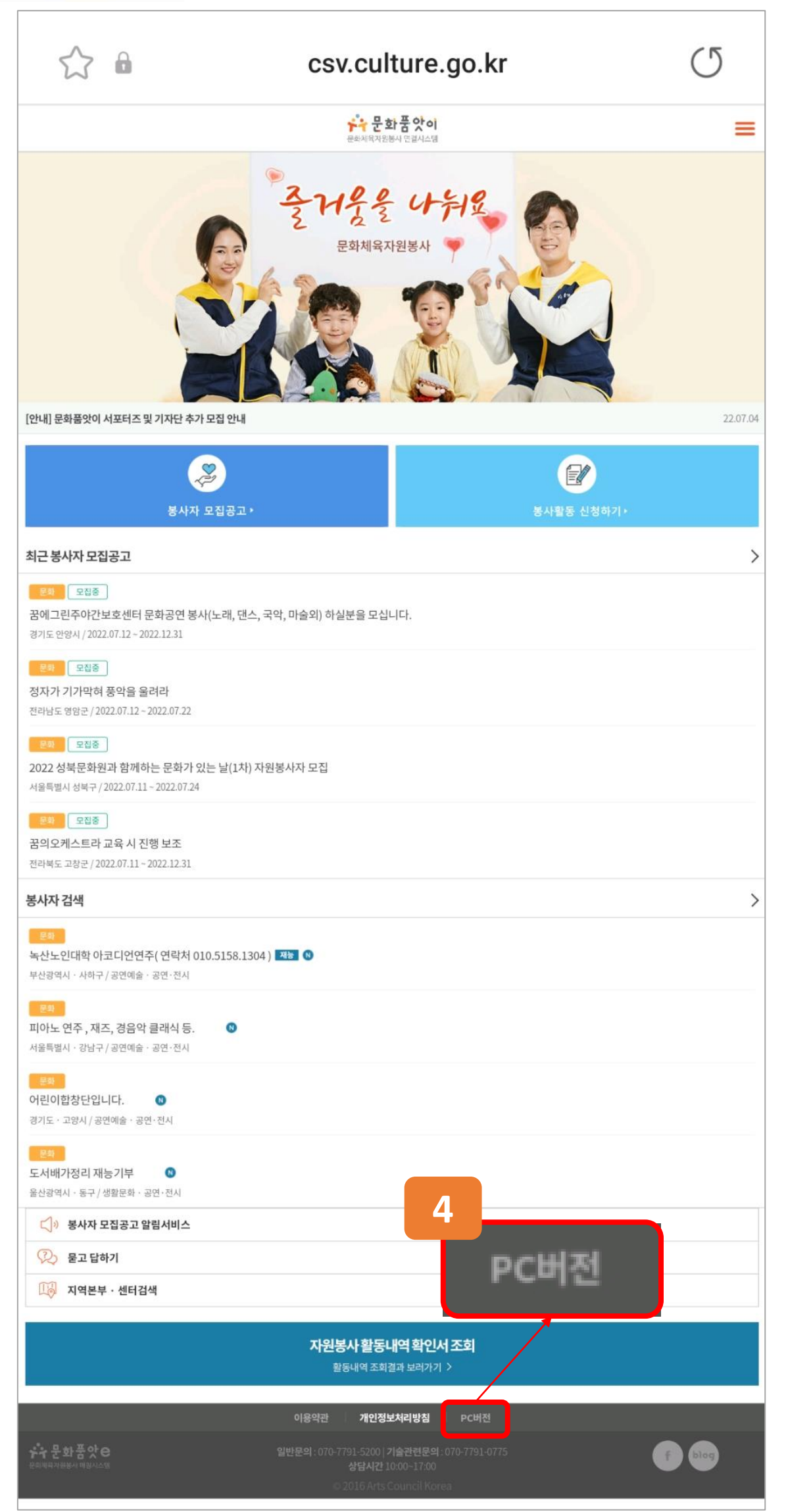

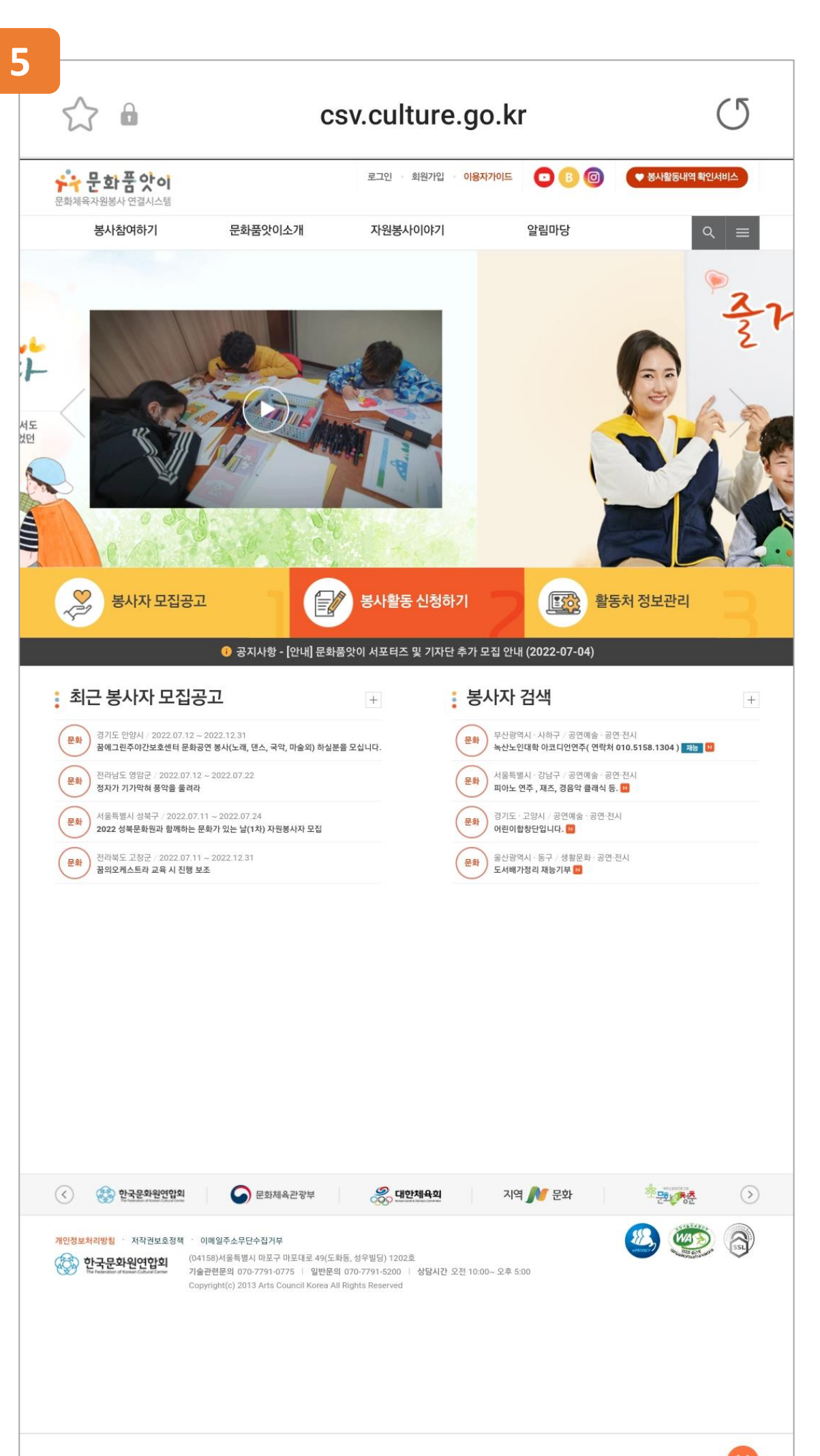

#### 6

- 5. 이후 PC버전으로 이용이 가능합니다.
- 4. 문화품앗이 페이지 하단의 'PC버전'을 터치합니다.

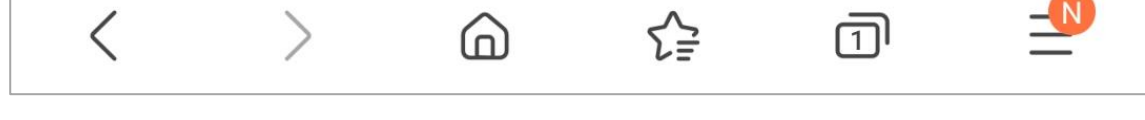

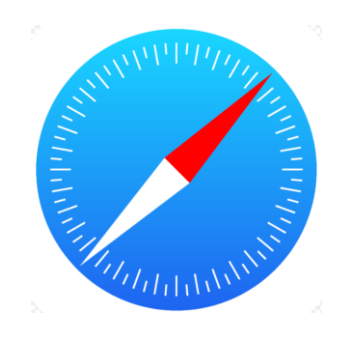

# 3. Apple 사파리로 PC버전 이용하기

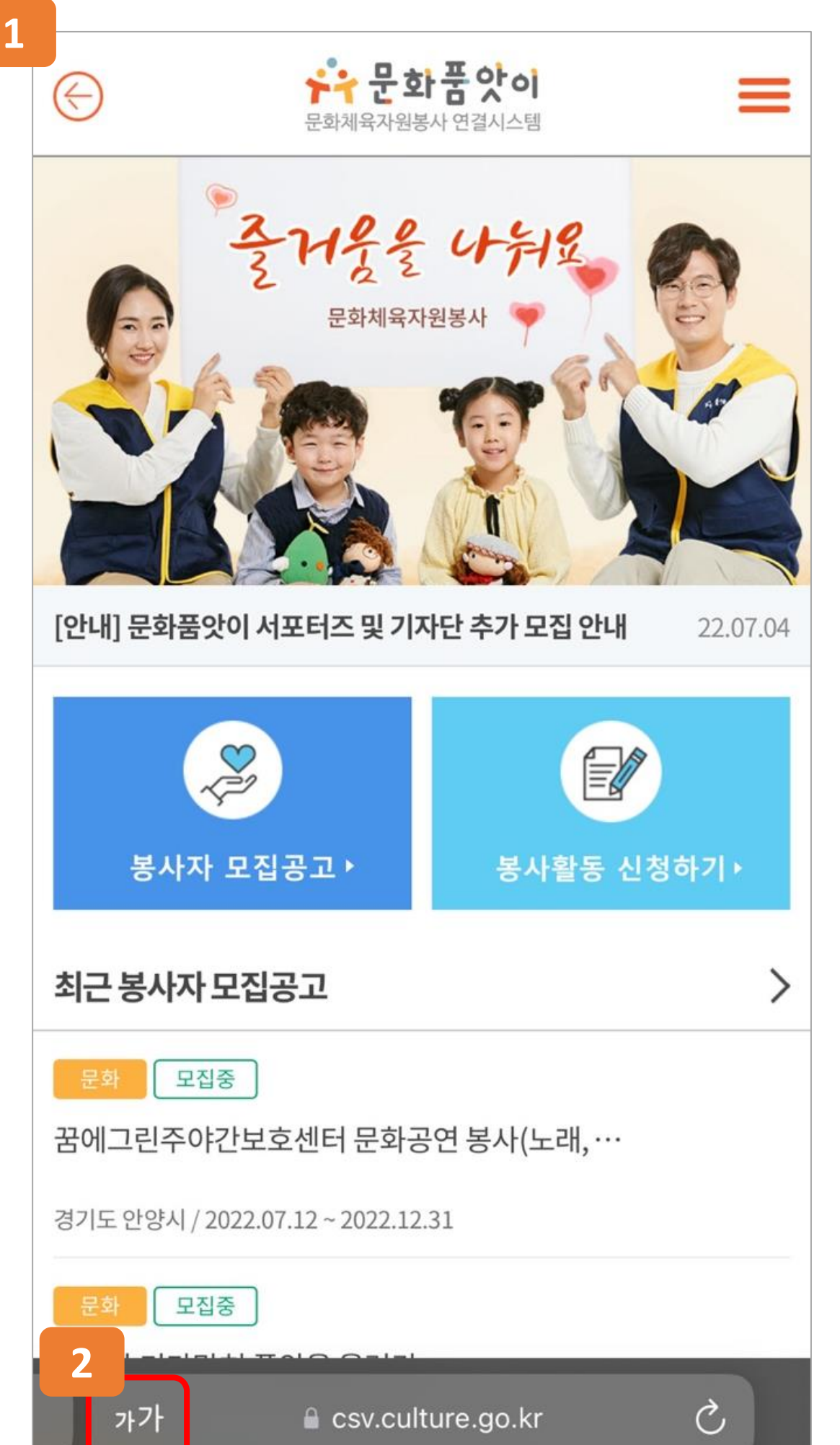

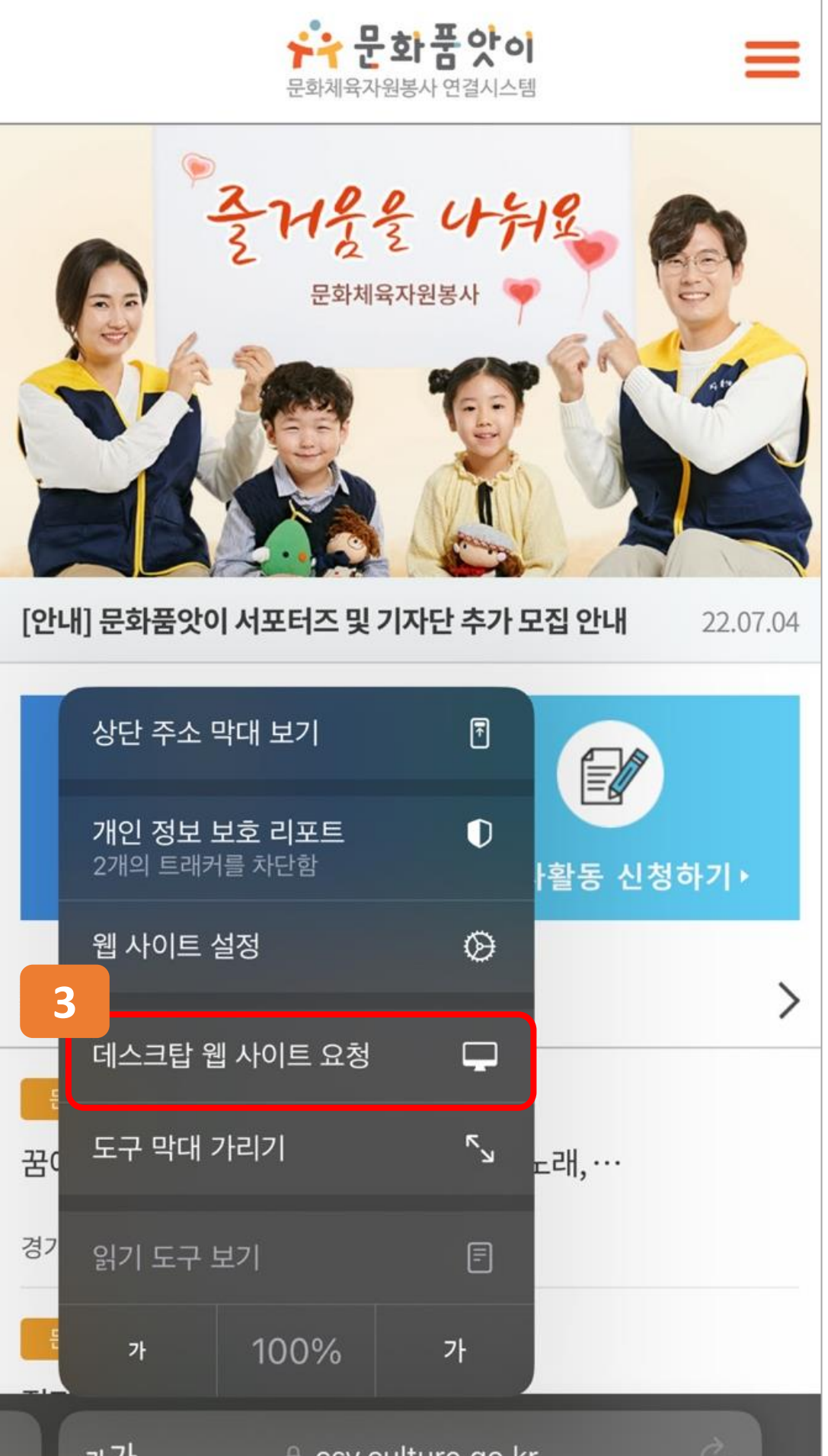

# Apple 자파리 껍을 공해 문화품옷이 자이드에 접 2. 좌측 하단의 까 아이콘을 터치합니다. 3. 데스크탑 웹 사이트 요청을 터치합니다.

1. Apple 사파리 앱을 통해 문화품앗이 사이트에 접속합니다.

7

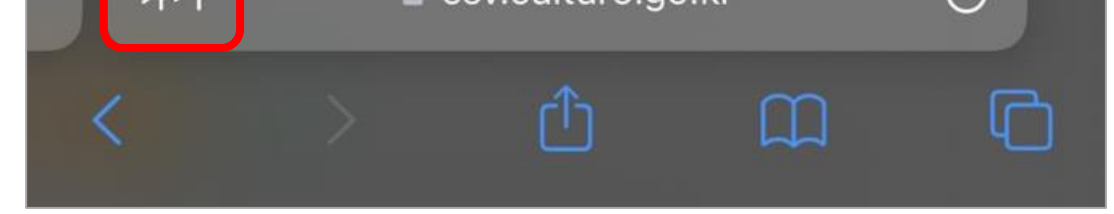

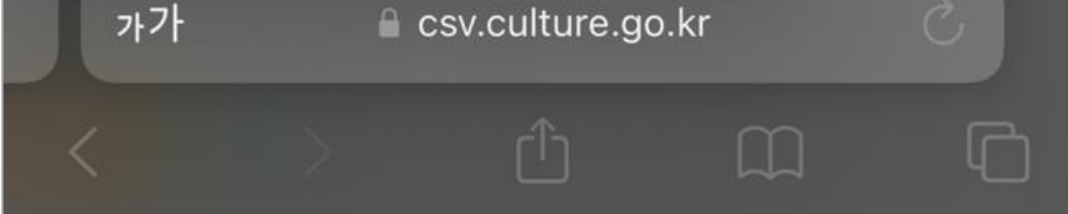

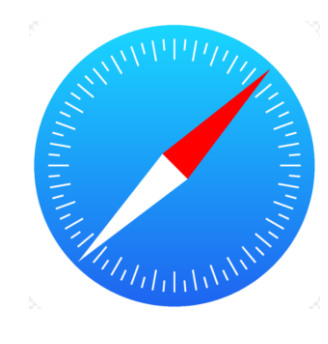

# 3. Apple 사파리로 PC버전 이용하기

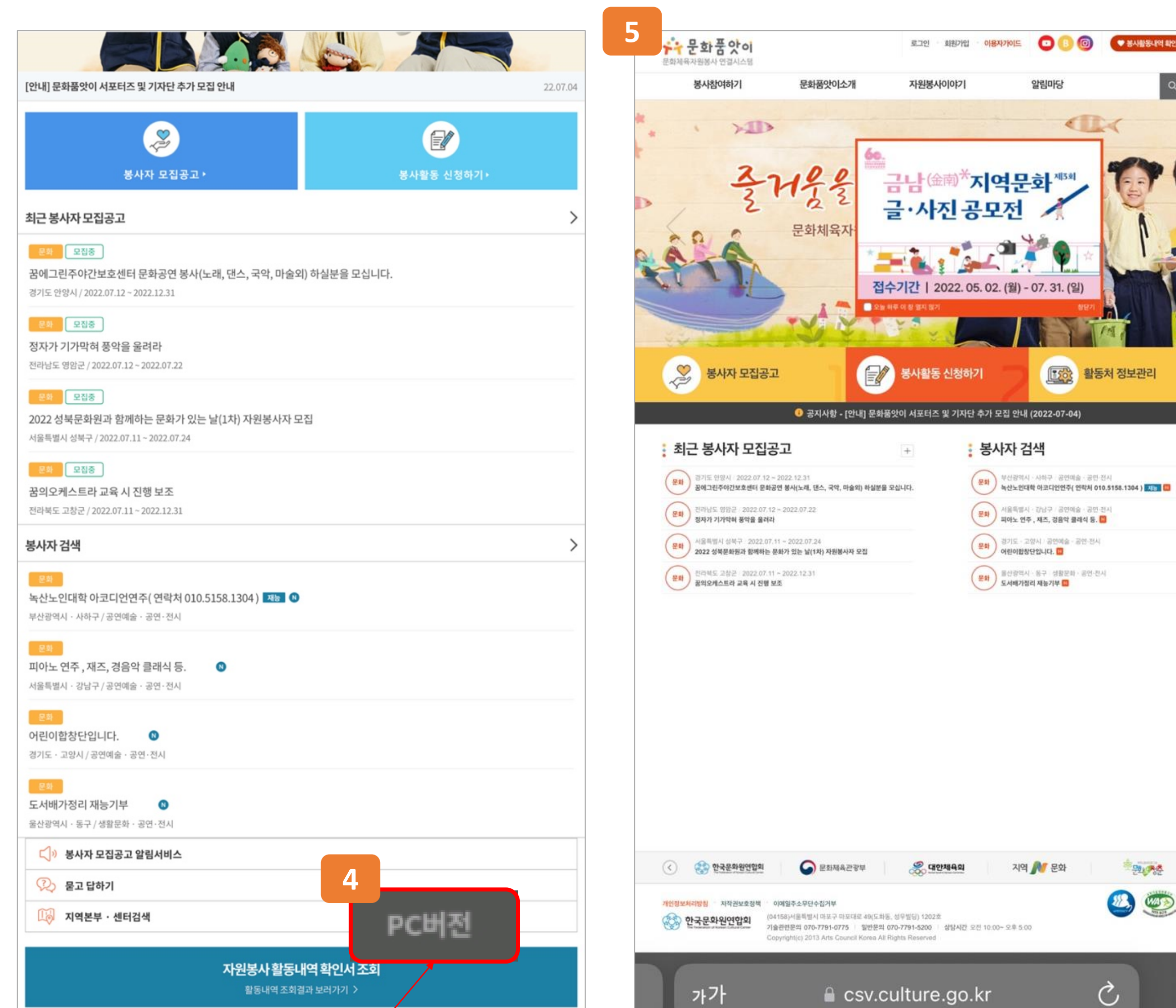

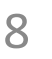

- 5. 이후 PC버전으로 이용이 가능합니다.
- 4. 문화품앗이 페이지 하단의 'PC버전'을 터치합니다.
- 이용약관 개인정보처리방침

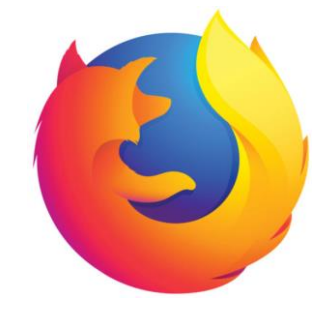

## 4. 파이어폭스로 PC버전 이용하기

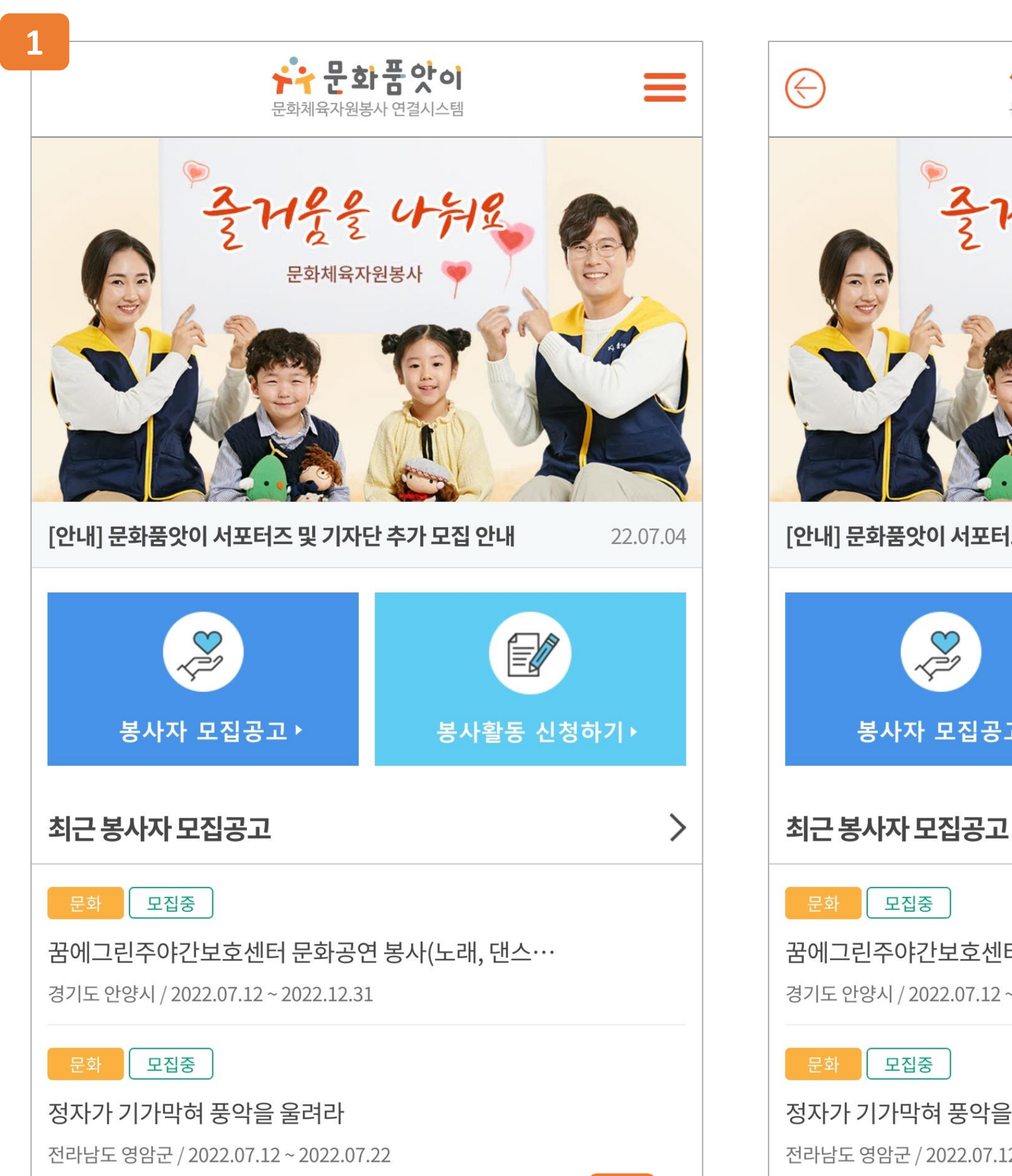

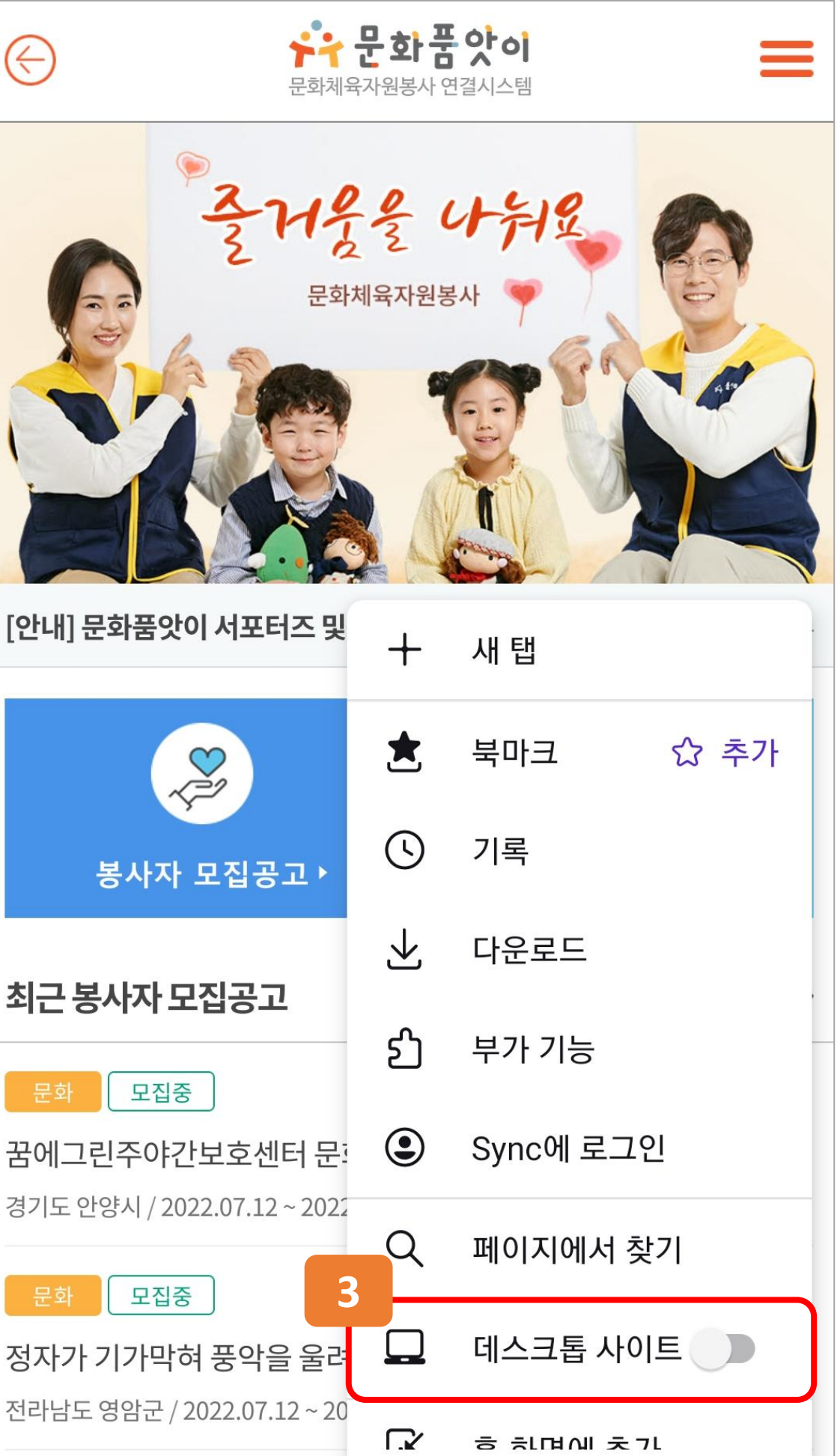

 $\leftarrow$ 

Csv.culture.go

C

 $\propto^{\circ}$ 

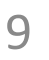

#### 3. 데스크톱 사이트를 터치합니다.

#### 2. 우측 하단의 : 아이콘을 터치합니다.

#### 1. 파이어폭스 앱을 통해 문화품앗이 사이트에 접속합니다.

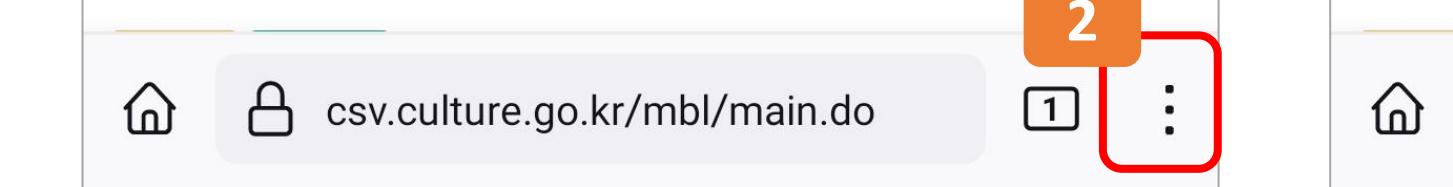

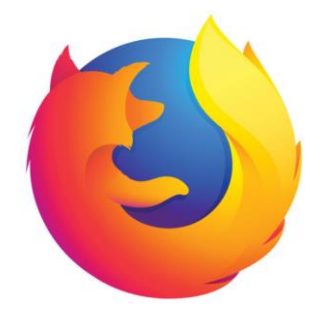

#### 4. 파이어폭스로 PC버전 이용하기

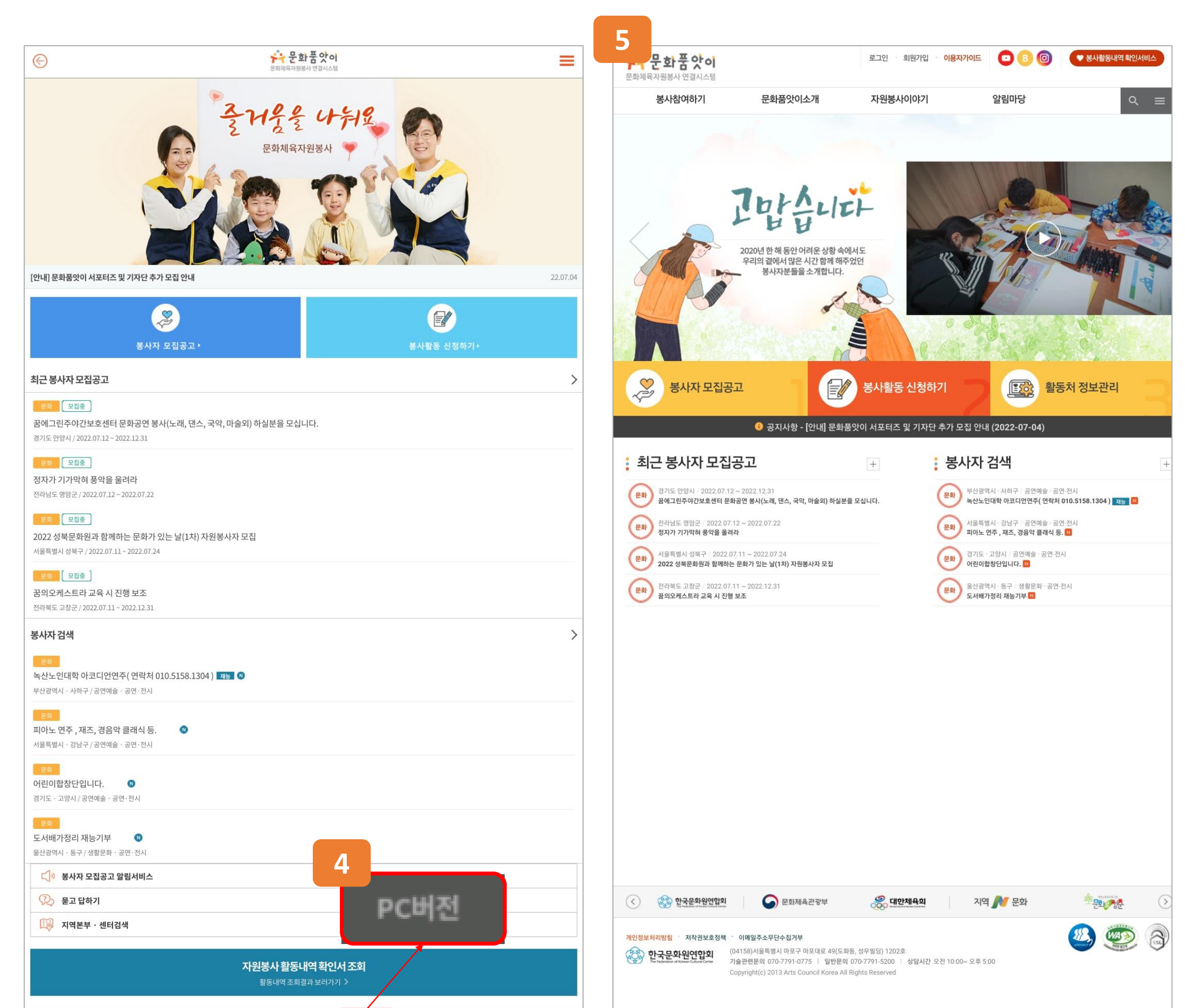

- 5. 이후 PC버전으로 이용이 가능합니다.
- 4. 문화품앗이 페이지 하단의 'PC버전'을 터치합니다.

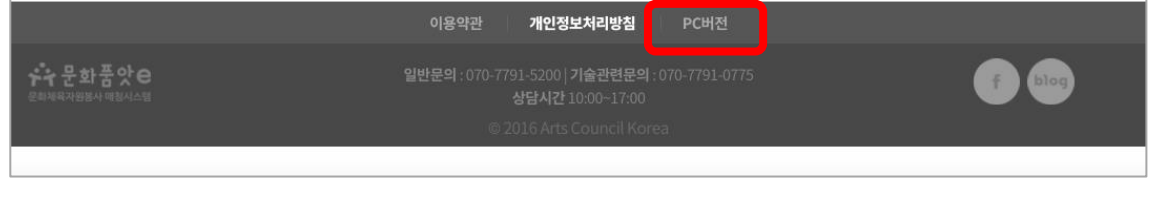

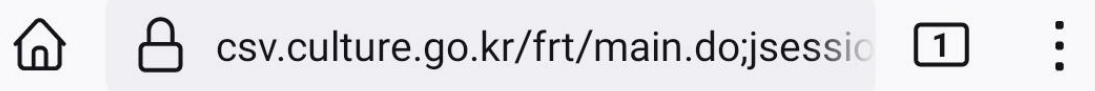

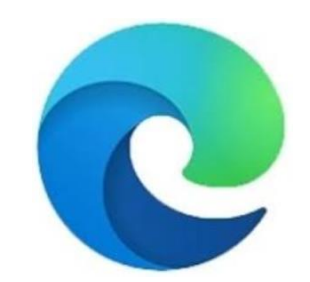

# 5. 엣지로 PC버전 이용하기

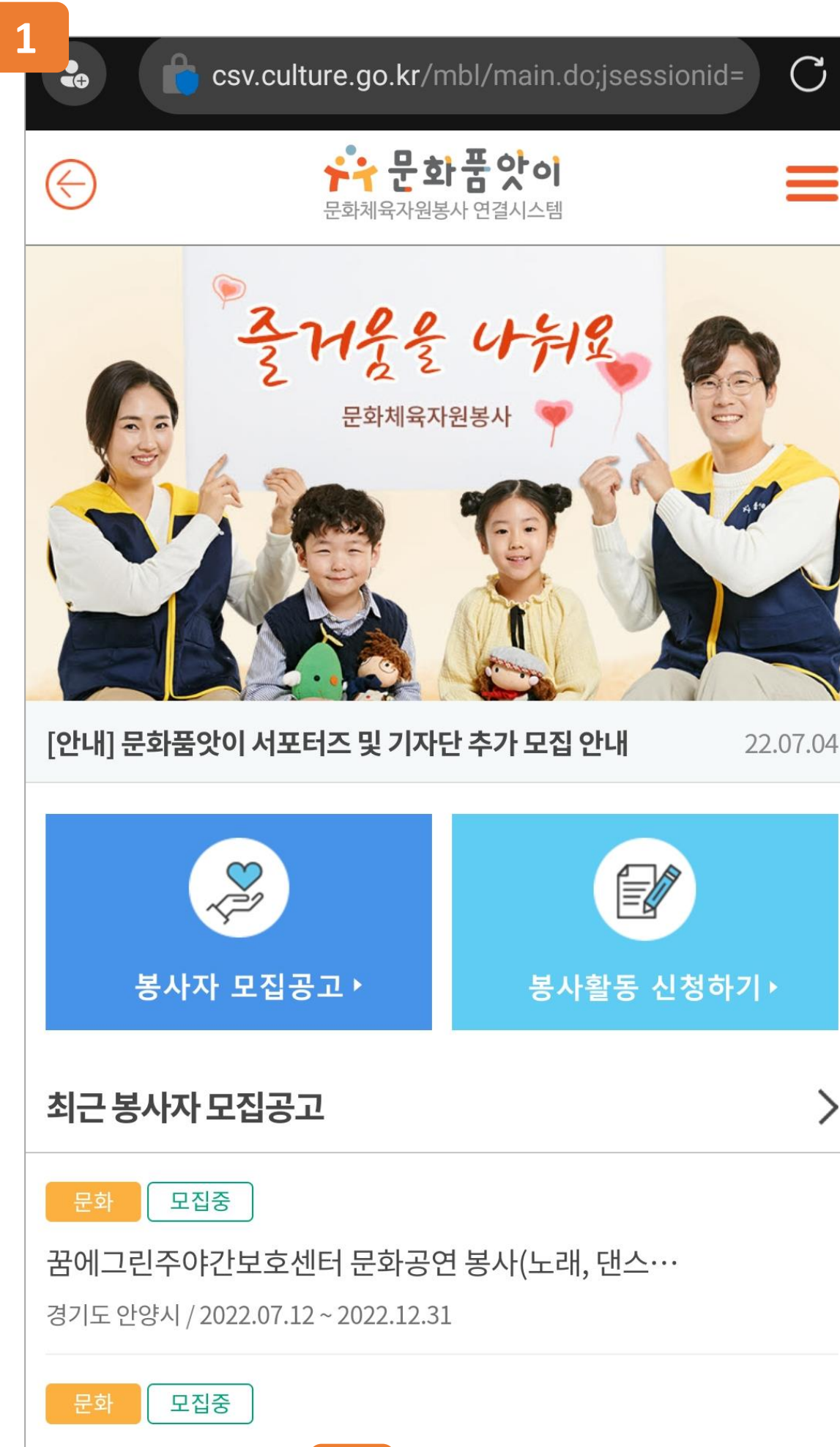

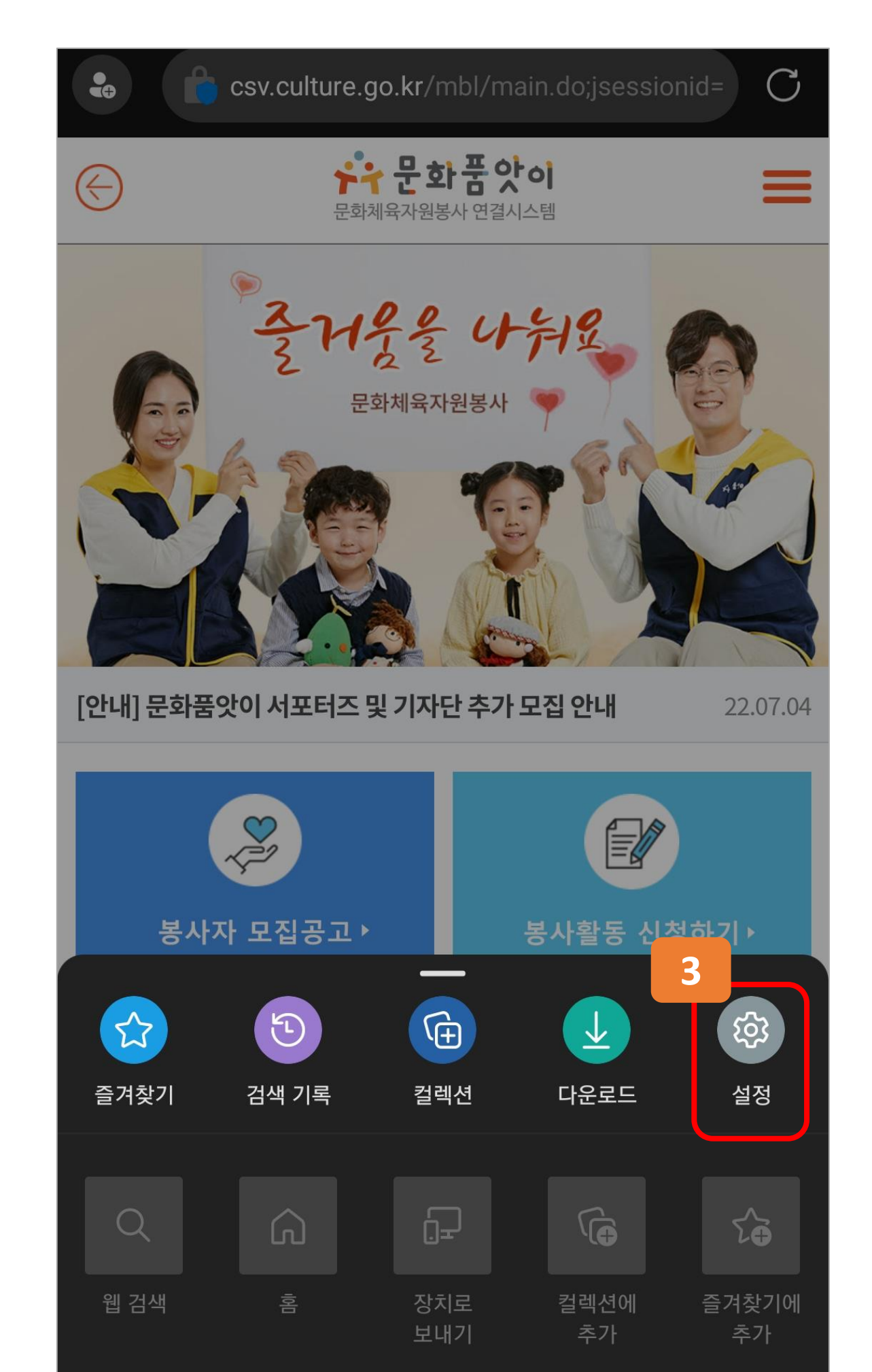

# 하단 중앙의 … 아이콘을 터치합니다. 실정을 터치합니다.

1. 엣지 앱을 통해 문화품앗이 사이트에 접속합니다.

11

전자가 기가막혀 풍악을 2 라 ← → ··· 1 ≪

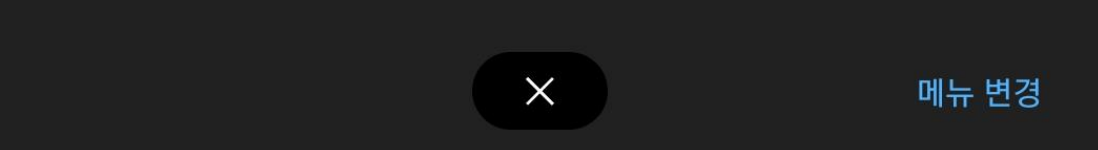

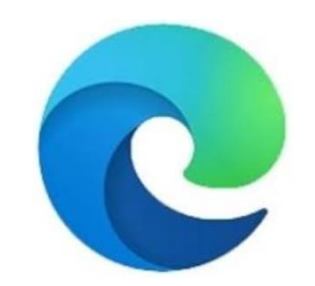

## 5. 엣지로 PC버전 이용하기

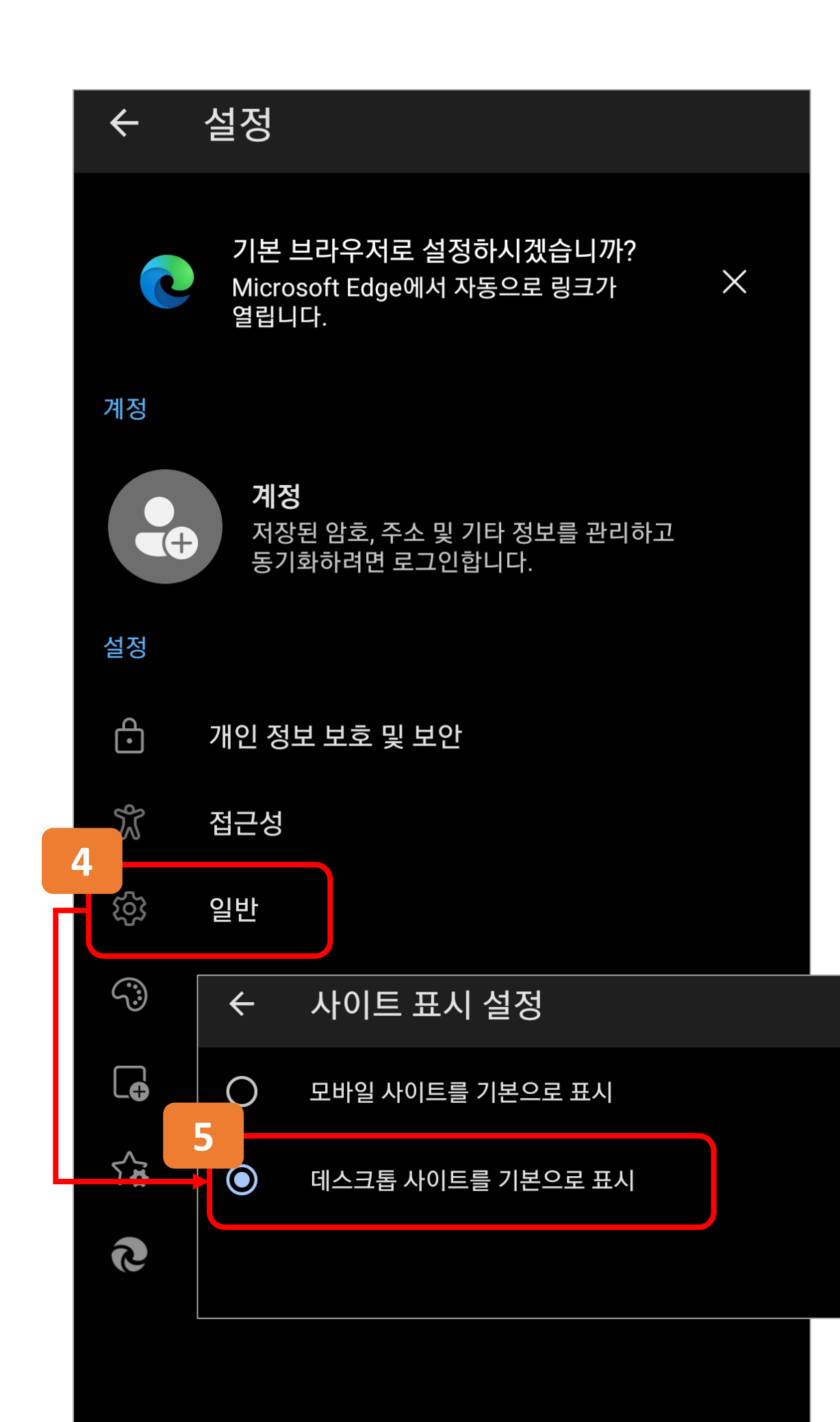

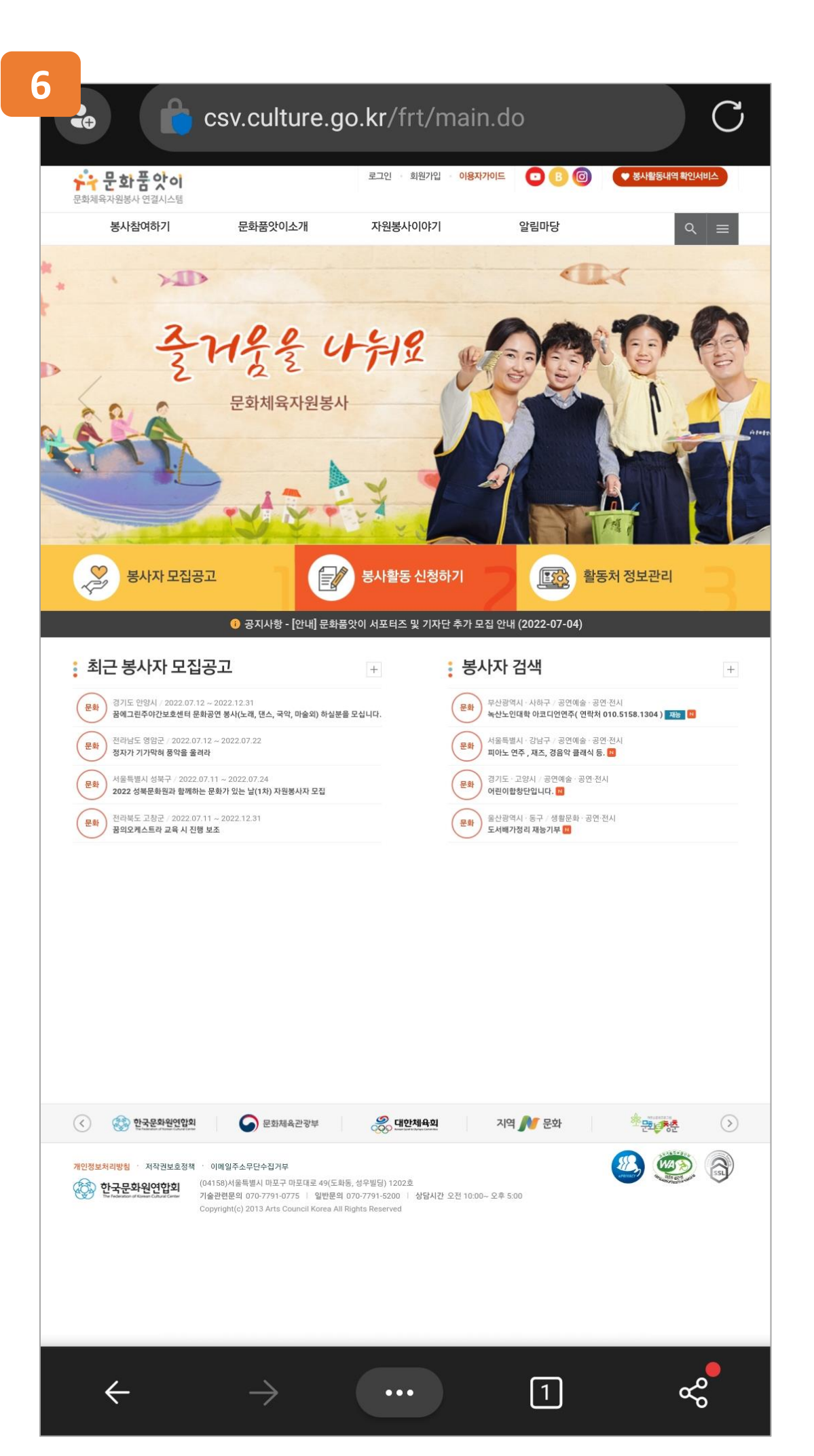

# 5. 사이트 표시 설정 – '데스크톱 사이트를 기본으로 표시'에 체크합니다. 6. 이후 설정 페이지를 나가면 PC버전으로 이용이 가능합니다.

4. 설정에 진입하여 일반을 터치합니다.